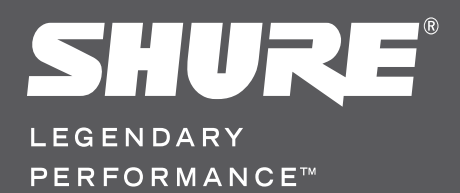

# QLX-D Wireless System

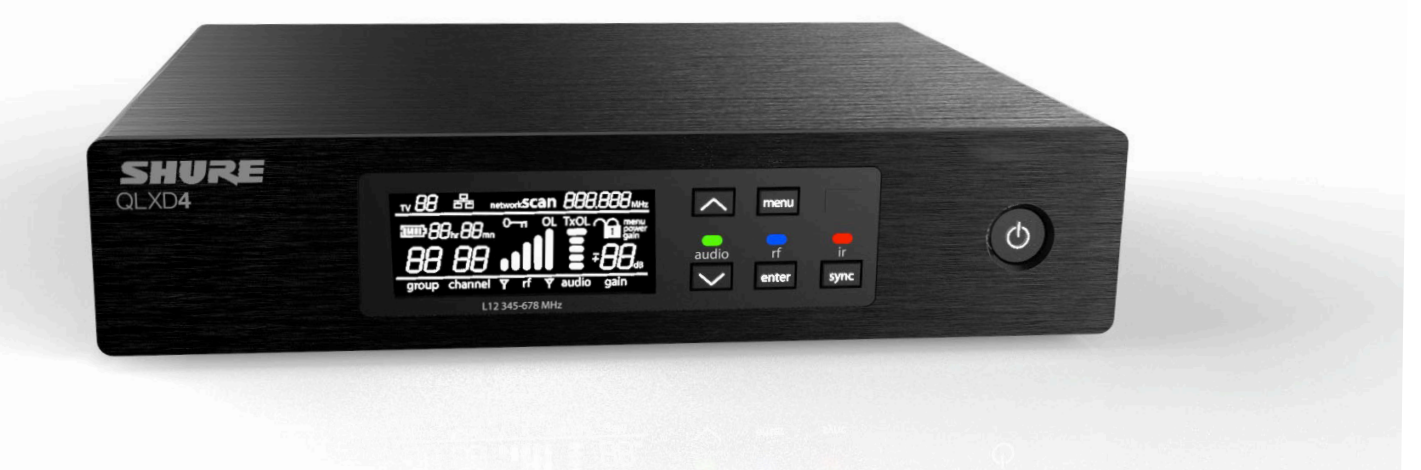

User Guide

# Shure Incorporated Confidential

Please Note: The following document layout is preliminary to identify, organize, and prioritize content. All copy including titles, descriptions, photos, specifications, and artwork are not final at this time.

This device is a prototype for testing purpose only. It is not intended to be placed on the market nor be sold. It shall be returned to the Shure Incorporated headquarters located in Niles, Illinois USA after testing.

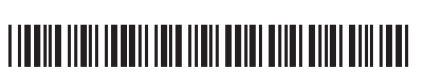

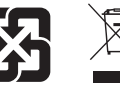

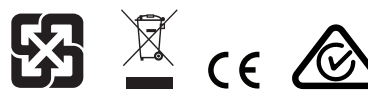

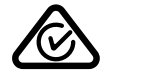

### IMPORTANT SAFETY INSTRUCTIONS

- 1. READ these instructions.
- 2. KEEP these instructions.
- HEED all warnings.
   FOLLOW all instructi
- FOLLOW all instructions.
   DO NOT use this apparatus near water.
- CLEAN ONLY with dry cloth.
- DO NOT block any ventilation openings. Allow sufficient distances for adequate ventilation and install in accordance with the manufacturer's instructions.
- DO NOT install near any heat sources such as open flames, radiators, heat registers, stoves, or other apparatus (including amplifiers) that produce heat. Do not place any open flame sources on the product.
- 9. DO NOT defeat the safety purpose of the polarized or groundingtype plug. A polarized plug has two blades with one wider than the other. A grounding type plug has two blades and a third grounding prong. The wider blade or the third prong are provided for your safety. If the provided plug does not fit into your outlet, consult an electrician for replacement of the obsolete outlet.
- PROTECT the power cord from being walked on or pinched, particularly at plugs, convenience receptacles, and the point where they exit from the apparatus.
- 11. ONLY USE attachments/accessories specified by the manufacturer.
- 12. USE only with a cart, stand, tripod, bracket, or table specified by the manufacturer, or sold with the apparatus. When a cart is used, use caution when moving the cart/apparatus combination to avoid injury from tip-over.
- 13. UNPLUG this apparatus during lightning storms or when unused for long periods of time.

- 14. REFER all servicing to qualified service personnel. Servicing is required when the apparatus has been damaged in any way, such as power supply cord or plug is damaged, liquid has been spilled or objects have fallen into the apparatus, the apparatus has been exposed to rain or moisture, does not operate normally, or has been dropped.
- 15. DO NOT expose the apparatus to dripping and splashing. DO NOT put objects filled with liquids, such as vases, on the apparatus.
- 16. The MAINS plug or an appliance coupler shall remain readily operable.
- The airborne noise of the Apparatus does not exceed 70dB (A).
   Apparatus with CLASS I construction shall be connected to a MAINS socket outlet with a
- protective earthing connection. 19. To reduce the risk of fire or electric shock, do not expose this apparatus to rain or
- Do not attempt to modify this product. Doing so could result in personal injury and/or
- Do not attempt to modify this product. Doing so could result in personal injury and/or product failure.
- 21. Operate this product within its specified operating temperature range.

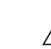

This symbol indicates that dangerous voltage constituting a risk of electric shock is present within this unit.

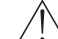

4

This symbol indicates that there are important operating and maintenance instructions in the literature accompanying this unit.

WARNING: This product contains a chemical known to the State of California to cause cancer and birth defects or other reproductive harm.

![](_page_2_Picture_26.jpeg)

### WARNING

- Battery packs may explode or release toxic materials. Risk of fire or burns. Do not open, crush, modify, disassemble, heat above 140°F (60°C), or incinerate.
- · Follow instructions from manufacturer
- · Only use Shure charger to recharge Shure rechargeable batteries
- · WARNING: Danger of explosion if battery incorrectly replaced. Replace only with same or equivalent type.
- · Never put batteries in mouth. If swallowed, contact your physician or local poison control center
- · Do not short circuit; may cause burns or catch fire
- · Do not charge or use battery packs other than Shure rechargeable batteries
- · Dispose of battery packs properly. Check with local vendor for proper disposal of used battery packs.
- · Batteries (battery pack or batteries installed) shall not be exposed to excessive heat such as sunshine, fire or the like

Note: Use only with the included power supply or a Shure-approved equivalent.

### LICENSING INFORMATION

Licensing: A ministerial license to operate this equipment may be required in certain areas. Consult your national authority for possible requirements. Changes or modifications not expressly approved by Shure Incorporated could void your authority to operate the equipment. Licensing of Shure wireless microphone equipment is the user's responsibility, and licensability depends on the user's classification and application, and on the selected frequency. Shure strongly urges the user to contact the appropriate telecommunications authority concerning proper licensing, and before choosing and ordering frequencies.

This Class B digital apparatus complies with Canadian ICES-003. Cet appareil numérique de la classe B est conforme à la norme NMB-003 du Canada.

### Information to the user

This equipment has been tested and found to comply with the limits for a Class B digital device, pursuant to Part 15 of the FCC Rules. These limits are designed to provide reasonable protection against harmful interference in a residential installation. This equipment generates uses and can radiate radio frequency energy and, if not installed and used in accordance with the instructions, may cause harmful interference to radio communications. However, there is no guarantee that interference will not occur in a particular installation. If this equipment does cause harmful interference to radio or television reception, which can be determined by turning the equipment off and on, the user is encouraged to try to correct the interference by one or more of the following measures:

- Reorient or relocate the receiving antenna.
- · Increase the separation between the equipment and the receiver.
- · Connect the equipment to an outlet on a circuit different from that to which the receiver is connected.
- · Consult the dealer or an experienced radio/TV technician for help.

Caution: Avoid operating mobile phones and mobile broadband devices near your wireless system to prevent the possibility of interference.

### System Overview

Shure QLX-D™ Digital Wireless delivers stunning performance with 24-bit digital audio clarity in a refined, compact design. Combining innovative features with simplified setup and easy operation, QLX-D offers outstanding wireless functionality for demanding live sound applications.

Digital signal processing enables QLX-D to capture finely detailed audio over an extended 20 Hz to 20 KHz frequency range with virtually flat response and extremely wide dynamic range. Featuring all-metal construction, QLX-D systems come in a variety of options, from handheld transmitters with choice of legendary Shure microphone capsules to bodypack systems with headset or lavalier microphones.

QLX-D is incredibly RF spectrum efficient, allowing up to 17 systems to operate simultaneously in a standard 6 MHz TV band (22 channels in 8 MHz TV band), and employs automatic channel scanning to quickly find open frequencies. Multiple systems can be networked together over Ethernet, enabling streamlined channel scanning across all receivers in a system and compatibility with Shure Wireless Workbench® control software for advanced frequency coordination. AES 256-bit encryption can be enabled for applications requiring secure transmission.

Advanced lithium-ion rechargeablity options provide dramatic long-term cost savings and extended transmitter battery life when compared to alkaline batteries, with built-in battery metering that reports remaining runtime in hours and minutes.

Stunning in its performance, QLX-D delivers the latest innovations in wireless technology excellence from Shure.

### Features

- Transparent 24-bit digital audio
- Extended 20 Hz to 20 kHz frequency range
- 120 dB dynamic range
- 64 MHz tuning bandwidth (region dependent)
- 60 available channels per frequency band (region dependent)
- Up to 17 compatible systems per 6MHz TV band; 22 systems per 8 MHz band
- · Easy pairing of transmitters and receivers over IR scan and sync
- Automatic channel scan

- · Ethernet networking for multiple receiver systems
- Network channel scanning configures open frequencies for networked receivers
- · Compatible with Shure Wireless Workbench 6 control software
- 256-bit AES encryption for secure transmission
- Simple and easy-to-use interface
- Compatible with external control systems such as AMX or Crestron
- Professional-grade all-metal construction
- Compatible with AA batteries or Shure SB900 rechargeable Lithium-ion battery

### System Components

![](_page_3_Picture_24.jpeg)

6 AA Alkaline Batteries (not included in Argentina)
 7 Rackmount Hardware

### **Model Variations**

Additional components are added to the basic system components listed above to create systems designed to meet specific performance needs.

| QLXD2 Handheld Transmitter                                                                                                    | QLXD1 Bodypack Guitar System                                                     | QLXD1 Bodypack Headworn or<br>Lavalier                                                                                                    | Bodypack and Handheld Combo<br>System                                                                                                    |
|----------------------------------------------------------------------------------------------------|----------------------------------------------------------------------------------|----------------------------------------------------------------------------------------------------|----------------------------------------------------------------------------------------------------|
| Includes QLXD2 Handheld, avail-<br>able with any of the following mi-<br>crophone cartridges:<br>• SM58<br>• Beta 58A<br>• SM86<br>• Beta 87A<br>• SM87A<br>• Beta 87C<br>• KSM9<br>• KSM9HS (black)<br>Microphone Clip<br>Zinper Bag | Includes QLXD1 bodypack<br>transmitter<br>Premium instrument cable<br>Zipper Bag | Includes QLXD1 bodypack, avail-<br>able with any of the following mi-<br>crophone cartridges:<br>• Beta 98H/C<br>• WL93<br>• WL183<br>• WL184<br>• WL185<br>• MX150 (omni)<br>• MX150 (cardioid)<br>• MX153 (black or tan)<br>• SM35<br>Zipper Bag | <ul> <li>QLXD1 bodypack transmitter with<br/>WL185 Microflex cardioid lavalier<br/>microphone</li> <li>QLXD2 handheld transmitter with<br/>Shure SM58 microphone cartridge</li> <li>Zipper Bag (2)</li> </ul> |

### Quick Start

### Step 1: Power and Antenna Connection

- ① Connect an antenna to each of the antenna connectors.
- ② Connect the power supply to the receiver and plug into an AC power source.
- ③ Connect the receiver audio output to a mixer or amplifier.
- ④ Press and hold the power button to turn on the receiver.

![](_page_4_Figure_6.jpeg)

![](_page_4_Figure_7.jpeg)

Step 3: Install Batteries into Transmitter

![](_page_4_Figure_9.jpeg)

Accessing the Battery Compartment
 Press the side tabs on the bodypack or unscrew
 the cover on the handheld as shown to access the
 battery compartment.

#### Step 4: IR Sync to Create an Audio Channel

- 1. Press the **sync** button on the receiver. The red **ir** LED will blink indicating that sync mode is active.
- 2. Align the IR sync windows of the transmitter and receiver at a distance of <15 cm (6 in.). When the transmitter and receiver are aligned, the red **ir** LED remains on and the sync will automatically occur.

![](_page_4_Figure_14.jpeg)

#### Step 2: Scanning for the Best Available Frequency

1. Press the **menu** button on the receiver to access the scan function.

![](_page_4_Picture_17.jpeg)

2. Press the **enter** button to start a frequency scan. The scan icon will flash while in scan mode. When the scan is complete, the selected group and channel appear on the display.

![](_page_4_Picture_19.jpeg)

![](_page_4_Figure_20.jpeg)

② Installing Batteries

2

- AA Batteries: Place batteries (note polarity markings) and AA Adaptor as shown
- Shure SB900 Battery: Place battery as shown (note polarity markings), remove AA Adaptor from bodypack transmitter, stow AA Adaptor in door for handheld transmitter

Note: If using AA batteries, select a battery type from the transmitter menu to ensure accurate battery metering.

 sync good appears on the display when IR sync is complete. The blue rf LED will illuminate indicating that the transmitter is within range of the receiver.

![](_page_4_Picture_26.jpeg)

**Note:** If the IR sync fails, repeat the IR sync procedure, carefully maintaining alignment between the IR windows of the transmitter and receiver.

Step 5: Sound Check and Gain Adjustment

1. Test the transmitter at performance levels while monitoring the audio meter and the audio LED.

Tip: The audio meter should display at least 3 bars and the audio LED should be green. Reduce the gain if there is audible distortion of the audio.

2. Increase or decrease the gain if necessary by pressing the A v buttons on the receiver front panel.

![](_page_4_Picture_32.jpeg)

### Receiver Front and Back Panels

![](_page_5_Figure_1.jpeg)

#### 1 Display

Shows menu options, receiver and transmitter settings.

#### ② Arrow Buttons

Adjust gain setting or change menu parameters.

#### **③ Enter Button**

Press to save menu or parameter changes.

#### **④** Sync Button

Press to activate IR sync.

#### **5** Power Switch

Powers receiver on or off.

#### 6 Audio LED

- Green = normal
- Yellow = signal approaching limiter threshold
- Red = limiter engaged to prevent clipping

#### ⑦ Menu Button

Press to access or select menu screens or to cancel pending changes. Press and hold to return to the home screen.

#### ⑧ RF LED Illuminates when RF link with transmitter is active.

#### IR Window

Align with the transmitter IR window during an IR sync to automatically program transmitters.

#### 10 Sync LED

- · Blinking: IR sync mode is enabled
- · On: Receiver and transmitter aligned for IR sync

![](_page_5_Figure_24.jpeg)

### (1) Power Cord Strain Relief Secures power cord.

#### Power Supply Jack

Connection point for DC power supply.

#### **13 Ethernet Port**

For network connection.

- Amber LED (network speed): off = 10 Mbps, on = 100 Mbps
- Green LED (network status): off = no network link, on = network link active flashing = rate corresponds to traffic volume

Receiver Reset

Press to restore receiver default settings.

- (5) Antenna Connectors BNC connector for receiver antennas
- (b) Mic/Line Switch Sets output level to microphone or line.
- (f) XLR Audio Output Balanced (1: ground, 2: audio +, 3: audio - )
- (1) 1/4" Instrument/Auxiliary Output Impedance Balanced (Tip: audio, Ring: no audio, Sleeve: ground)

### Transmitters

### 1 Power LED

- Green = unit is powered on
  Red = low battery
- 2 On/Off Switch

Powers the transmitter on or off.

### ③ Display:

View menu screens and settings. Press any control button to activate the backlight.

### ④ IR window

Align with the receiver IR window during an IR sync for automated transmitter programming.

### **(5) Menu Navigation Buttons**

**menu** = Use to navigate between menu screens.

▼▲ = Use to edit menu parameters

**enter** = Press to confirm and save parameter changes.

**Tip:** Press the **menu** button to exit without saving parameter changes.

### **6 Battery Compartment**

Requires 2 AA batteries or a Shure SB900 rechargeable battery.

### ⑦ AA Battery Adapter

Secures batteries when powering transmitter with AA batteries instead of Shure SB900 battery.

- Bodypack Antenna For RF signal transmission.
- International States States
- Microphone Cartridge
  - See Optional Accessories for a list of compatible cartridges.

 TA4M Input Jack
 Connects to a 4-Pin Mini Connector (TA4F) microphone or instrument cable.

### 12 Battery Contact Cover

Align the cover as shown to prevent reflections from the battery contacts during broadcasts or performances.

![](_page_6_Picture_25.jpeg)

### Battery Installation

![](_page_6_Picture_27.jpeg)

### ① Accessing the Battery Compartment

Press the side tabs on the bodypack or unscrew the cover on the handheld as shown to access the battery compartment.

![](_page_6_Figure_30.jpeg)

- ② Installing Batteries
  - AA Batteries: Place batteries (note polarity markings) and AA Adaptor as shown
     Shure SB900 Battery: Place battery as shown (note polarity markings), remove
  - AA Adaptor from bodypack transmitter, stow AA Adaptor in door for handheld transmitter

Note: If using AA batteries, set the battery type using the transmitter menu.

### Setting the AA Battery Type

When powering the transmitter with AA batteries, set the battery type in the transmitter menu to match the installed battery type to ensure accurate reporting of transmitter runtime. If a Shure SB900 rechargeable battery is installed, selecting a battery type is not necessary and the battery type menu will not be displayed.

1. Press the **menu** button to navigate to the battery icon.

2. Use the ▼▲ buttons to select the installed battery type:

- AL = Alkaline
- nH = Nickel Metal Hydride
- Li = Lithium Primary
- 3. Press enter to save.

![](_page_6_Picture_43.jpeg)

![](_page_6_Picture_44.jpeg)

![](_page_6_Picture_45.jpeg)

### Transmitter Display

### **1** Battery Indicator

Bars displayed indicate remaining battery life.

#### (2) Home Screen Display: Group and Channel/Frequency/ SB900 Battery Runtime

Use the arrow keys to select one of the following home screen displays:

| Group and<br>Channel | SB900 bat-<br>tery runtime | Frequency |  |
|----------------------|----------------------------|-----------|--|
| <br>   2'            | <b></b><br>G- <b>8:20</b>  | TAN ANN   |  |

![](_page_7_Picture_6.jpeg)

### ③ Encryption Status

Icon displayed when encryption is enabled.

### (4) Lock

Displayed when transmitter controls are locked.

### (5) RF Power

RF power setting (Lo or Hi).

### 6 Mic Offset

Displays mic offset level in 3 dB increments.

Note: Group settings are not available in all regions

- use channel settings to configure components.

### **Transmitter controls**

To access the menu options from the home screen, press the menu button. Each additional press of the menu button advances to the next menu screen.

- To increase, decrease or change a parameter, use the ▼▲ buttons
- · To save a menu change, press enter
- To exit the menu without saving a change, press the menu button

![](_page_7_Picture_22.jpeg)

3

![](_page_7_Picture_23.jpeg)

4

ĥ

Note: Group settings are not available in all regions - use channel settings to configure components.

### Transmitter Menu Options and Navigation

The transmitter features individual menu screens for setting up and adjusting the transmitter. The following menu options are available starting from the transmitter home screen:

### (1) Home Screen

Use the arrow keys to select one of the following home screen displays:

- · Battery Icon/group and channel
- Battery Icon/frequency
- Battery Icon/Battery Runtime (SB900 installed)

### 2 group

Use the arrow buttons to scroll through the groups.

### ③ channel Use the arrow buttons to scroll through the channels.

#### (4) frequency

Use the arrow buttons to adjust the frequency. Press and hold for faster scrolling.

#### (5) lock

Select a lock option:

- On = controls locked
- · OFF = controls unlocked

### 6 rf power

Select an rf power setting:

- Lo = 1 mW
- Hi = 10 mW
- (7) mic offset dB

Use to match audio levels between two transmitters used in a combo system. Range is 0 to 21 dB (3 dB increments). Adjustments occur in realtime

#### ⑧ battery type

Use to set the battery type to match the installed AA battery type to ensure accurate battery metering. Menu is not displayed when Shure SB900 batteries are installed.

![](_page_7_Figure_49.jpeg)

### Tips for Editing Menu Parameters

- To access the menu options from the home screen, press the **menu** button. Each additional press of the menu button advances to the next menu screen.
- A menu setting will blink when editing is enabled
- · To increase, decrease or change a parameter, use the arrow buttons
- · To save a menu change, press enter
- · To exit the menu without saving a change, press menu

### Receiver Display

![](_page_8_Picture_1.jpeg)

### 1 Group

Displays group setting.

### ② Channel

Displays channel setting.

③ Active Antenna Indicator Illuminates to indicate which antenna is active.

#### **④ RF Signal Meter**

Number of bars displayed corresponds to RF signal level - **OL** = overload

#### **⑤ Audio Meter**

Number of bars displayed corresponds to audio level.

- OL = Illuminates when receiver audio limiter is active to prevent clipping
- TxOL = Illuminates when transmitter input is overloaded. Reduce input from microphone or instrument to prevent clipping.

#### 6 Gain Level

Displays receiver gain setting in 1 dB increments.

### **⑦** Receiver Lock Status

Lock icon and name of locked control:

- menu
- power
- gain
- ⑧ Frequency Setting
- Selected frequency (MHz)

### ④ Encryption Status

Illuminates when encryption is enabled.

### Navigating the Receiver Menus

The receiver has a main menu for setup and configuration and an advanced menu to access additional receiver functions.

### Main Menu

Press the **menu** button to access the menu and to cycle through the options in the following order. Each additional press of the **menu** button advances to a new option.

![](_page_8_Figure_28.jpeg)

### 1) Scan

Receiver automatically scans for the best available frequency

### ② Network Scan

Scans to find frequencies for networked receivers operating in the same frequency band

### 3 Group

Edit the receiver group settings

### ④ Channel

Edit the receiver channel settings

### 5 Lock

Choose a control lock option

### 6 Encryption

Use the arrow buttons to enable encryption (**on**) or disable encryption (**off**)

### ⑦ Frequency

Use the arrow buttons to edit the frequency value

### Advanced Menu

Starting from the main menu home screen, press **menu** while holding the **enter** button.

Each additional press of the **menu** button advances to the next menu screen.

10 Scan

1 Network Scan

is active

network.

**13 TV Channel** 

Displayed when scan function is active

Displayed when network scan function

Displays the number of the TV channel

containing the selected frequency.

When the transmitter is powered by

remaining runtime is displayed in

a Shure SB900 rechargeable battery,

Indicates remaining battery life.

(1) Transmitter Battery Icon

15 SB900 Battery Runtime

hours:minutes.

12 Network Connection Indicator

Illuminates when additional Shure

components are detected on the

![](_page_8_Figure_46.jpeg)

 Custom Groups
 Use to add channels and
 frequencies to Custom Groups

- ② TV Channel Spacing Selects the regional bandwidth for TV channel spacing
- ③ Firmware Update Use to update receiver and transmitter firmware

④ IP Settings

Use to select and edit IP settings

- (5) Network Reset Returns network settings and IP address to default setting
- (6) Factory Reset Restores factory settings

For application and configuration details, see the related guide topic for each advanced feature.

**Tips for Editing Menu Parameters** 

- To access the menu options from the home screen, press the **menu** button. Each additional press of the **menu** button advances to the next menu screen.
- · To increase, decrease or change a parameter, use the arrow buttons
- A menu setting will blink when editing is enabled
- To save a menu change, press enter
- To exit the menu without saving a change, press menu
- To access the advanced menu, press menu while holding the enter button

### AA Batteries and Transmitter Runtimes

QLX-D transmitters are compatible with the following AA battery types:

- Alkaline
- Lithium Primary
- Nickel Metal Hydride (NiMH)

### **Transmitter Runtime**

A 5-segment battery indicator representing the charge level of the transmitter battery is displayed on the screens of the transmitter and receiver. The following tables contain the approximate remaining transmitter runtime in hours:minutes.

| Alkaline Batteries: Up to 9 Hours of<br>Runtime |                                               | NiMH Batteries: Up to 10 Hours of<br>Runtime |                                                  | Lithium Primary Batteries: Up to 16<br>Hours of Runtime |                                  |  |
|-------------------------------------------------|-----------------------------------------------|----------------------------------------------|--------------------------------------------------|---------------------------------------------------------|----------------------------------|--|
| Battery<br>Indicator                            | Approximate Runtime Remaining (hours:minutes) | Battery<br>Indicator                         | Approximate Runtime<br>Remaining (hours:minutes) | Battery<br>Indicator                                    | Approximate<br>Runtime Remaining |  |
|                                                 | 9:00 to 7:15                                  |                                              | 10:00 to 8:00                                    |                                                         | (hours:minutes)                  |  |
|                                                 | 7:15 to 5:30                                  |                                              | 8:00 to 6:00                                     |                                                         | 16:00 to 12:45                   |  |
|                                                 | 5:30 to 3:45                                  |                                              | 6:00 to 4:00                                     |                                                         | 12:45 to 9:30                    |  |
|                                                 | 3:45 to 2:00                                  |                                              | 4:00 to 2:00                                     |                                                         | 9:30 to 6:30                     |  |
|                                                 | 2:00 to 0:20                                  |                                              | 2:00 to 0:20                                     |                                                         | 6:30 to 3:15                     |  |
| Lr'                                             |                                               | L#r'                                         |                                                  |                                                         | 3:15 to 0:20                     |  |
| ļþ                                              | 0:20 to 0:00                                  | ļþ                                           | 0:20 to 0:00                                     |                                                         |                                  |  |
|                                                 |                                               |                                              |                                                  | تر                                                      | 0:20 to 0:00                     |  |

### Shure SB900 Rechargeable Battery

Shure SB900 lithium-ion batteries offer a rechargeable option for powering the QLX-D transmitters. Batteries quickly charge to 50% capacity in one hour and reach full charge within three hours.

Single chargers and multiple bay chargers are available to recharge the Shure batteries.

Caution: Only charge Shure rechargeable batteries with a Shure battery charger.

### **Single Bay Charger**

The single bay charger offers a compact charging solution.

- 1. Plug the charger into an AC power source or USB port.
- 2. Insert a battery into the charging bay.
- 3. Monitor the charging status LEDs until charging is complete.

### **Charging Status LED**

| Color             | Status                               |
|-------------------|--------------------------------------|
| Red               | Charging                             |
| Green             | Charging Complete                    |
| Amber<br>Flashing | Fault: check connections and battery |
| Off               | No battery in bay                    |

### Important Tips for Care and Storage of Shure Rechargeable Batteries

Proper care and storage of Shure batteries results in reliable performance and ensures a long lifetime.

- · Always store batteries and transmitters at room temperature
- Ideally, batteries should be charged to approximately 40% of capacity for long-term storage
- During storage, check batteries every 6 months and recharge to 40% of capacity as needed

### Multiple Bay Chargers

Shure offers two models of multiple bay chargers:

- SBC-200 two bay charger
- SBC-800 eight bay charger

Multiple bay chargers can charge individual batteries or batteries installed in transmitters.

- 1. Plug the charger into an AC power source.
- 2. Insert batteries or transmitters into the charging bay.
- 3. Monitor the charging status LEDs until charging is complete.

### Charging Status LED

| Color             | Status                               |  |
|-------------------|--------------------------------------|--|
| Green             | Charging Complete                    |  |
| Green/Red         | Charge level above 90%               |  |
| Red               | Charging                             |  |
| Amber<br>Flashing | Fault: check connections and battery |  |
| Off               | No battery in bay                    |  |

![](_page_9_Picture_36.jpeg)

### Creating Audio Channels

A wireless audio channel is formed when a receiver and transmitter are tuned to the same frequency. To ease setup, frequencies available to the QLX-D system are organized into groups and channels. Each group contains a number of channels, and each channel is assigned to a specific preset frequency.

The QLX-D system provides 3 methods for tuning the receiver and transmitter to the same frequency:

- Scan and IR Sync: The receiver scans the RF spectrum for the best available frequency and an IR sync automatically tunes the transmitter to the receiver frequency
- Manual Group and Channel Assignment: Manually setting the receiver and transmitter to the same group and channel number to form an audio channel
- Manual Frequency Assignment: Manually setting the receiver and transmitter to the same frequency rather than group and channel to form an audio channel

Note: Group settings are not available in all regions - use channel settings to configure components.

### Scan and IR Sync

The simplest way to create an audio channel is to use the scan function to find the best available receiver channel, and then use the IR sync feature to automatically tune the transmitter to the receiver channel.

### Step 1: Scanning to Find the Best Channel

The Scan function automatically selects the best available receiver channel.

- 1. Navigate to the Scan menu option.
- 2. Press enter to start the scan.

When the scan is complete, the receiver will automatically be set to the best available channel.

### Step 2: IR Sync for Automatic Transmitter Set Up

Performing an IR Sync automatically tunes the transmitter to match the receiver frequency, forming a wireless audio channel.

- 1. Press the sync button on the receiver. The red ir LED will blink indicating that sync mode is active.
- 2. Align the IR sync windows of the transmitter and receiver at a distance of <15 cm (6 in.). When the transmitter and receiver are aligned, the red **ir** LED remains on and the sync will automatically occur.
- 3. **sync good** appears on the display when IR sync is complete. The blue **rf** LED will illuminate indicating that the transmitter is within range of the receiver.

Note: If the IR sync fails, repeat the IR sync procedure, carefully maintaining alignment between the IR windows of the transmitter and receiver.

### **Manual Group and Channel Assignment**

An audio channel can be manually created by simply setting the receiver and transmitter to the same group number and channel number. For example, a receiver set to Group 2, Channel 3 and a transmitter set to Group 2, Channel 3 would form an audio channel.

Use manual group and channel configuration to assign specific groups and channels to receivers and transmitters as an alternative method to automatically creating channels with IR sync.

Use the following steps to set the group and channel in the receiver and transmitter:

- 1. Navigate to the group setting
- 2. Use the arrow buttons to scroll through the groups.
- 3. Press enter to select a group.
- 4. Next, Use the arrow buttons to select a channel.
- 5. Press enter to save.

### **Manual Frequency Selection**

Manual frequency selection is an alternative to using groups and channels to set the transmitter and receiver to a specific frequency. For example, an audio channel can be created by setting the receiver and transmitter to same frequency.

Do Not Duplicate or Redistribute

#### Setting the Receiver Frequency

- 1. Press **menu** to navigate to the **frequency** setting option.
- 2. Use the AV buttons to adjust the frequency. Press and hold for faster scrolling.
- 3. Press enter to save.

| 988.750 MILE |             |
|--------------|-------------|
|              |             |
|              |             |
|              | enter (sync |
|              |             |
|              |             |
|              |             |

### Setting the Transmitter Frequency

- 1. Press **menu** to navigate to the **frequen**cy setting option.
- 2. Use the AV buttons to adjust the frequency. Press and hold for faster scrolling.
- 3. Press enter to save.

![](_page_10_Picture_40.jpeg)

| L | ロロ・ | コビロ |
|---|-----|-----|
|   |     | コロ  |
|   |     | MHz |

| 5. | riess ent | er to save. |  |  |
|----|-----------|-------------|--|--|
|    |           |             |  |  |
|    |           |             |  |  |
|    |           |             |  |  |
|    |           |             |  |  |

![](_page_10_Figure_43.jpeg)

![](_page_10_Picture_44.jpeg)

### Receiver Gain Adjustment

The gain control sets the overall signal level for the system.

From the receiver home screen, use the arrow buttons to increase or decrease the gain:

- A single button press adjusts the gain in 1 dB increments
- · Press and hold the button for larger adjustments

Test the transmitter at performance levels while monitoring the audio meter and the audio LED.

Tip: Set the gain to a level where the **audio** LED appears green or yellow, with only the highest audio peaks causing the LED to occasionally turn red and engage the limiter. Reduce the gain if there is audible distortion of the audio.

![](_page_11_Picture_7.jpeg)

### Setting the Transmitter RF Power

The transmitter offers two RF power settings which determine the transmitter range.

- Lo = 1 mW
- Hi = 10 mW

Use the **Lo** setting when the transmitter and receiver are in close proximity or when multiple transmitters are in use. Use the **Hi** setting if additional range is needed.

1. Navigate to the transmitter **rf power** menu.

- 2. Use the arrow buttons to select **Hi** or **Lo**.
- 3. Press enter to save.

![](_page_11_Picture_16.jpeg)

### Wearing the Bodypack Transmitter

Clip the transmitter to a belt or slide a guitar strap through the transmitter clip as shown.

For best results, the belt should be pressed against the base of the clip.

![](_page_11_Figure_20.jpeg)

### Setting Regional TV Channel Spacing

The parameter for TV channel spacing allows the receiver to match regional TV bandwidth usage and accurately display local TV channels. The following channel bandwidth options are available:

- 6MHz
- 7MHz
- 8MHz
- 6JP (Japan)
- off (use to turn off TV channel display)

To set the TV channel spacing:

1. Press and hold the enter button, and then press the menu button to access the advanced features menu.

- 2. Press the **menu** button to navigate to the **TVCH** menu.
- 3. Use the arrow buttons to select the channel bandwidth that corresponds to the region.
- 4. Press enter to save.

| тv [Н  | SPACE | MHz |
|--------|-------|-----|
|        |       |     |
| 1      |       |     |
| $\Box$ |       |     |
|        |       |     |

### Control Lock Options for the Receiver and Transmitter

Control lock options are available for both the receiver and the transmitter to protect against accidental or unauthorized changes to the settings. Locks can be directly set from the component menu, or remotely set from WWB6. To maintain protection, controls remain locked when the transmitter is turned off and turned on.

### Locking and Unlocking the Receiver Controls

The receiver has the following control lock options which can be used separately or in any combination:

- gain: locks the arrow buttons to prevent changes to the audio gain settings.
- **menu:** prevents access to menu items and IR sync (gain controls and power switch remain active)
- · power: disables power switch (gain and menu controls remain active)

#### To lock a receiver control:

- 1. Use the **menu** button to navigate to the lock settings.
- Press the arrow buttons to add or remove the lock options shown next to the lock icon.
- 3. Press **enter** save the lock settings.

![](_page_12_Picture_11.jpeg)

### To unlock a receiver:

- **Tip:** To unlock the menu and clear all locks, press and hold the **menu** button while in the home screen until the unlock icon appears. Press **enter** to confirm and save change.
- To unlock gain or power settings, navigate to the lock settings by pressing the menu button.
- 2. Press the arrow buttons to deselect a lock option.
- 3. Press **enter** to confirm and save change.

![](_page_12_Picture_17.jpeg)

Locking and Unlocking Transmitter Controls

The transmitter controls can be locked or unlocked by selecting **On** (locked) or **OFF** (unlocked) from the transmitter lock menu.

If an attempt is made to access a locked control, the lock icon will flash, indicating that the transmitter controls are locked.

#### To set a transmitter lock:

- 1. Use the **menu** button to navigate to the lock settings.
- 2. Press the AV buttons to select on.
- Press enter to save. The lock icon displayed on the screen, indicates that the control locks are enabled

#### To unlock the transmitter:

- Press and hold the menu until OFF and the unlock icon appear on the display
- 2. Press **enter** to confirm the change and unlock the transmitter.

![](_page_12_Picture_28.jpeg)

Ωn

### Audio Signal Encryption

The QLX-D receiver features Advanced Encryption Standard (AES-256) to protect the audio signal. When encryption is enabled, the receiver generates a unique encryption key which is shared with a the transmitter during an IR sync. Transmitters and receivers that share an encryption key form a protected audio path, preventing unauthorized access from other receivers. To maintain security, components remain encrypted when turned off and on.

### **Creating an Encrypted Audio Channel**

- 1. Press the menu button to navigate to the encryption menu, indicated by the key icon.
- 2. Use the arrow buttons to select an encryption option:
  - **on** = encryption enabled
  - OFF = encryption disabled
- 3. Press enter to save. The key icon will be shown on the receiver display.
- 4. Press the sync button and align the IR sync windows of the transmitter and receiver. The encryption key icon will appear on the transmitter screen when the IR sync is complete and the encryption key has been transferred from the receiver.

Additional transmitters can share the same encryption key with a single receiver. Perform an IR sync to encrypt each additional transmitter.

**Note:** When **OFF** is selected from the receiver menu to disable encryption, perform an IR sync to clear the encryption key from the transmitter and allow free reception by other receivers.

### **Removing Encryption**

1. Press the menu button to navigate to the encryption menu.

- 2. Select OFF.
- 3. Press enter to save.
- 4. IR sync the transmitter and receiver to clear the encryption key from the transmitter and allow free reception by other receivers.

Note: If encryption is set from off to on, the receiver will generate a new encryption key and must be IR synced to the transmitter to share the new key. Do Not Duplicate or Redistribute

![](_page_12_Figure_46.jpeg)

![](_page_12_Picture_47.jpeg)

13

### Linking Two Transmitters to a Receiver

Linking two transmitters to a receiver offers the flexibility to provide a performer with either a handheld or bodypack transmitter to meet their preference. Two instruments with bodypack transmitters can also be linked to a single receiver.

Note: Only turn on and operate one transmitter at time to prevent interference between the transmitters.

### Syncing the Transmitters to the Receiver

Both transmitters must be individually linked to the receiver by performing an IR Sync.

- 1. Turn on the first transmitter and perform an IR Sync with the receiver.
- 2. Perform a sound check and adjust the transmitter gain if necessary. When finished, turn off the transmitter.
- 3. Turn on the second transmitter and perform an IR Sync with the receiver.
- 4. Test the transmitter at performance conditions and adjust the transmitter gain if necessary. When finished, turn off the transmitter.

### Matching Transmitter Audio Levels with Mic Offset

Balance the audio levels with **Mic Offset** to eliminate audible volume differences between transmitters. If using a single transmitter, set **Mic Offset** to 0 dB.

- 1. Turn on the first transmitter and perform a sound check to test the audio level. Turn off the transmitter when finished.
- 2. Turn on the second transmitter and perform a sound check to test the audio level.
- 3. If there is an audible difference in the sound level between the transmitters, navigate to the **Mic Offset** menu on the transmitter to increase or decrease the Mic Offset in realtime to match the audio levels.

![](_page_13_Picture_14.jpeg)

![](_page_13_Picture_15.jpeg)

### Custom Groups

Specific channels and frequencies can be selected and placed into custom groups. Custom groups are commonly used to assign networked receivers to specific range of frequencies or to pre-configure receivers for rental applications. Once a custom group is loaded, only frequencies within the group will be available for audio channels.

### **Creating Custom Groups**

![](_page_13_Figure_19.jpeg)

11

#### Selecting A Custom Group

The receiver has 6 custom groups available named U1, U2, U3, U4, U5, and U6.

Press **menu** while holding the **enter** button to access the Custom Group screen.

Press **enter** to enable editing of a group (indicated by the group flashing).

User the arrow buttons to select a group (U1 to U6).

Press enter to advance to channel selection.

![](_page_13_Figure_27.jpeg)

#### Selecting a Channel

Use the arrow buttons to select a channel (1-60). Each group can contain up to 60 channels (frequencies).

Press **enter** to save the selected channel and advance to frequency assignment.

![](_page_13_Figure_31.jpeg)

#### Assigning a Frequency to a Channel

Use the arrow buttons to assign a frequency to the selected channel.

#### Press enter to save.

After pressing **enter**, the channel will flash to allow for adding more channels and frequencies to the custom group. To add more channels and frequencies, repeat steps 1 and 2. When finished, press the **menu** button several times to return to the main menu.

### Loading Custom Groups to Networked Receivers

### **Deleting a Custom Group**

1. Press menu while holding the enter button to access the Custom Group screen.

- 2. Press enter to enable editing of a group (indicated by the group flashing).
- 3. User the arrow buttons to navigate to display the group number and the words DEL.
- 4. Press enter to delete the group.

### **Creating Custom Groups using Wireless Work Bench 6**

Custom groups can be created in WWB6 by accessing the Frequency Coordination tab. Refer to the WWB6 help system for detailed instructions for configuring Custom Groups.

### Networking

The receiver uses an Ethernet connection to network with other components and includes an internal DHCP client for automatic network configuration when connected to a DHCP enabled router.

### **Connecting to a Network**

- 1. Insert an Ethernet cable in the Ethernet port on the rear of the receiver.
- 2. Connect the cable to a computer or router.
- 3. The port LEDs on the receiver will illuminate to indicate network connectivity and network traffic.

### Automatic IP Addressing

- 1. Enable a DHCP service on the server or use a DHCP enabled router.
- 2. When the receiver is powered on, the DHCP server will automatically assign an IP address to the receiver.

Tip: Use the network reset option available in the advanced features menu to return the receiver to the default DHCP addressing mode.

### **Configuration Tips**

- Use shielded Cat 5 or better Ethernet cables to ensure reliable network
   performance
- The LEDs on the Ethernet port illuminate indicating a network connection is active
- The network icon illuminates when the receiver detects other Shure devices on the network
- · All components must operate on the same subnet
- Use multiple Ethernet switches to extend the network for larger installations

### **Network Troubleshooting**

- Use only one DHCP server per network
- · All devices must share the same subnet mask
- All receivers must have the same level of firmware revision installed
- Look for the illuminated network icon on the front panel of each device:

If the icon is not illuminated, check the cable connection and the LEDs on the Ethernet port.

If the Ethernet port LEDs are not illuminated and the cable is plugged in, replace the cable and recheck the LEDs and network icon.

To check connectivity of WWB6 to the network:

- 1. Start WWB6 software and use Inventory view to see devices connected to the network.
- If not, find the IP address from one of the devices on the network (such as a receiver) and see if you can ping it from the computer running WWB6.
- From a WINDOWS/MAC command prompt, type 'ping IPADDRESS' of the device (e.g. "ping 192.168.1.100").
- 4. If the ping returns success (no packet loss), then the computer can communicate with the device on the network. If the ping returns failure (100% packet loss), then verify that the IP address of the computer is on the same subnet as the receiver.
- 5. If the pings are successful and the devices still do not show up in the WWB6 inventory, check to ensure all firewalls are either disabled or allow the WWB network traffic to pass to the application. Check that firewall settings are not blocking network access.

### Setting the IP Address and Subnet Address Manually

IP addresses and Subnet addresses can be manually set from the advanced menu in the receiver or from the monitor panel in Wireless Workbench 6. Network settings entered manually must be valid and conform to IP protocols to ensure proper network communication.

### **Receiver Menu**

IP addresses and subnet addresses contain 4 groups of numbers. Each group and contain up to 3 digits. A decimal point separates each group.

When setting an IP address or subnet address, each of the 4 groups must be edited individually. The following diagram shows how the groups are mapped to the receiver display:

![](_page_14_Figure_34.jpeg)

- 1. Press menu while holding the enter button to access the advanced menu.
- 2. Press the **menu** button to navigate to the IP menu.
- 3. Use the arrow buttons to set the mode to St and press enter.
- 4. Use the arrow buttons to edit the first group. Press **enter** to save and continue to the next group.
- 5. Use the arrow buttons and enter button to edit the remaining 3 groups.
- 6. When group 4 has been edited, the display will show the subnet menu. Press enter to skip editing the subnet or use the arrow and enter buttons to edit the 4 subnet groups.
- 7. When finished, press enter to save settings

### Wireless Workbench 6

- 1. Open the Channel Properties tab in WWB6.
- 2. Click on Utilities and set the networking mode to Manual.
- 3. Enter valid numbers in the  $\ensuremath{\text{IP}}$  and  $\ensuremath{\text{Subnet}}$  fields.
- 4. When finished, select Apply.

![](_page_14_Picture_47.jpeg)

### Network Scan

The Network Scan feature automates frequency assignment by using a single receiver to scan and deploy frequencies to all networked receiver within the same frequency band.

### **Network Scanning and Frequency Deployment**

- Prior to performing a network scan, turn on all receivers and allow 30 to 60 seconds for all receivers to join the network.
- 1. Connect receivers to an active Ethernet network. All receivers must be on the same subnet.
- 2. To start a network scan, press the menu button on any networked receiver and navigate to the network scan menu. Press enter.
- 3. When the scan is complete, press enter to deploy the best available frequencies to all receivers in the network.

Tip: to cancel a frequency deployment, press the menu button.

4. The front panel LEDs on each receiver will blink when a deployed frequency is assigned.

Note: Full frequency deployment may not occur if the number of receivers in the network exceeds the number of available frequencies.

### Connecting to an External Control System

The receiver connects to external controls systems (AMX or Crestron) via Ethernet cables. Use only one controller per system to avoid messaging conflicts.

- Connection: Ethernet (TCP/IP; QLXD receiver is the client)
- Port: 2202

For a comprehensive list of command strings, visit: http://shure.custhelp.com/

### Shure AXT600 Spectrum Manager Compatibility

QLX-D receivers are compatible with the Axient AXT600 Spectrum Manager. Networked receivers will appear in the device inventory and frequencies from the Compatible Frequency List can be deployed and monitored by the Spectrum Manager. For more information regarding the Spectrum Manager, see the Axient System Guide.

### Managing QLX-D with Wireless Workbench 6

Shire's Wireless Workbench 6 (WWB6) software enables networked monitoring and control of the QLX-D receiver. Additional tools in WWB6 offer RF spectrum monitoring, network configuration, and firmware updating.

Visit: www.shure.com/wwb for a free download of Wireless Workbench software.

### **Managing and Monitoring Settings**

Manage and monitor receiver settings by opening the **Monitor** tab in Wireless Workbench. Click on the **Settings** button to show or hide the full **Properties** window.

#### 1 RF and Audio Meters

Displays: current levels, band, TV, and TX Overload

#### ② Transmitter Settings

Displays: RF Power, Tx Type, Mic Offset, Tx Lock

#### **③ Frequency Settings**

Use drop-down to edit frequency value

#### **④ Encryption Icon**

Illuminates when Encryption is enabled

### **(5) Receiver Gain Setting**

Use drop-down to increase or decrease gain settings

#### 6 Custom Groups

Click to enter to create custom groups

### ⑦ Utilities

Access receiver functions

#### ⑧ Network Tab

Set network mode, view: IP address, Subnet, MAC, Firmware version, Network reset

### 9 Encryption

Enable/Disable Encryption

#### 10 Locks

Lock/Unlock: Menu, Gain, Power

### Viewing the Receiver in WWB6 Inventory

Click on the **Inventory** tab to view the receiver channels. Double-click on parameters to enable editing.

**Tip:** Clicking on the receiver icon next to the channel name flashes the front panel LEDs on the receiver for remote identification.

| Shure Prop                                       | erties       |                                                             |             |                               |         |                                               | 3                               |
|--------------------------------------------------|--------------|-------------------------------------------------------------|-------------|-------------------------------|---------|-----------------------------------------------|---------------------------------|
| 1                                                |              |                                                             | 1: Shure    |                               |         |                                               |                                 |
| [QLX<br>RF<br>A<br>B<br>O<br>C<br>X51<br>Tx Over | N/A          | RF Power:<br>Tx Type:<br>925.125 M<br>G:01 Ch:0<br>OTT<br>4 | 9:29        | (Shure R<br>Low<br>QLXD1<br>3 | Gain: 5 | Tx Offset:<br>Tx Lock:<br>(+12 dB<br>Custom C | a +0 dB<br>None<br> ▼<br>Groups |
| Vtilities                                        | Network<br>8 |                                                             | Encryption: | 9<br>Audio                    | <br>    | Log<br>Menu:<br>Gain:<br>Power:               |                                 |
|                                                  |              |                                                             |             |                               |         |                                               | Close                           |

| Model | Channel Name | Device ID | Band  |
|-------|--------------|-----------|-------|
| -     | 1000 C       |           | 12.00 |

### **Hardware Identify**

When Hardware Identify is triggered from a receiver, the corresponding representation of that receiver is flashed in the WWB inventory display, allowing for remote identification.

Hardware Identify can be triggered from the receiver by pressing and holding the enter button for at least 3 seconds. Click the **Dismiss** button on the WWB Inventory screen to exit the function.

### Firmware Updates

Firmware is embedded software in each component that controls functionality. Periodically, new versions of firmware are developed to incorporate additional features and enhancements.

### **Firmware Versioning**

When updating receiver firmware, update transmitters to the same firmware version to ensure consistent operation.

The firmware version is numbered in the form of MAJOR.MINOR.PATCH (e.g., 1.2.14). At a minimum, all devices on the network (including transmitters), must have the same MAJOR and MINOR firmware version numbers (e.g., 1.2.x).

### **Downloading and Updating Firmware**

A free Shure Update Utility tool is available by visiting www.shure.com. The Shure Update Utility is also bundled with Shure Wireless Workbench software.

Refer to the help instructions to use the Shure Update Utility.

### Updating the Receiver

**CAUTION!** Ensure that receiver power and network connections are maintained during a firmware update. Do not turn off the receiver until the update is complete.

- 1. Connect the receiver and computer to the same network.
- 2. Open the Shure Update Utility.
- 3. Click on the firmware tab to find available updates.
- 4. Use the **Import** button if manually importing firmware files.
- 5. Click the **Update Device** tab and check the **Version to install** box next to each device.
- 6. Click Send Updates to load the firmware to the networked devices.
- 7. When the download is complete, the receiver will reboot with the updated firmware installed.

### Updating the Transmitter

When firmware is downloaded to the receiver, it includes firmware updates for the transmitter. Updated firmware is passed from the receiver to the transmitter using the IR Sync port.

- 1. Press **menu** while holding the **enter** button to access the advanced menu. Use the **menu** button to navigate to the **update** menu.
- 2. Press enter to start the update.
- 3. When the red IR LED flashes, align the receiver and transmitter IR sync ports. The red LED will remain illuminated to indicate correct alignment and the download will automatically start.
- 4. Maintain alignment during the update and monitor download progress (0 to 100%) on the receiver screen.
- 5. When the update is complete, **"TX Update good"** is shown on the receiver display.

### Using QLX-D with a Shure ULX-D System

Transmitters and receivers from QLX-D and ULX-D component groups can be paired to form audio channels.

To ensure functionality, use the following settings on the ULX-D receivers and transmitters:

- · Encryption set to Off
- · High Density Mode set to Off
- Manually tune the receiver and transmitter to the same frequency. IR sync between QLX-D and ULX-D components is not supported.

To create an audio channel, manually set the receiver frequency to match the frequency of the transmitter.

### Error Codes and Solutions

Error codes are generated when the receiver detects a condition that can potentially affect system performance.

If an error is displayed on the receiver, use the following table to identify the problem and find the corresponding solution.

| Error<br>Code | Description                                          | Solutions                                                                                                 |
|---------------|------------------------------------------------------|----------------------------------------------------------------------------------------------------|
| Err.001       | Audio Compatibility                                  | Update transmitter and receiver firmware to the latest version.                                           |
| Err.002       | Encryption Mismatch be-<br>tween Shure product lines | Set encryption to <b>off</b> for components from different Shure products lines, such as QLX-D and ULX-D. |
| Err.003       | Encryption Mode Mismatch                             | Ensure that encryption is set to <b>on</b> or to <b>off</b> for both the receiver and transmitter.        |
| Err.004       | Band Mismatch                                        | Receiver and transmitter are operating in overlapping frequencies from different bands.                   |
| Err.005       | Frequency Mismatch                                   | Receiver and transmitter are from bands that do not share compatible frequencies.                         |
| Err.006       | No Frequencies Found                                 | Rescan, select a different group, or use WWB to find a frequency.                                         |
| Err.007       | Firmware Mismatch                                    | Update firmware on the transmitter and receiver.                                                          |

### Troubleshooting

#### Issue

No Sound

Faint sound or distortion

Lack of range, unwanted noise bursts, or dropouts

Cannot turn transmitter off or change frequency settings, or can't program receiver

### Power

Make sure that the receiver and transmitter are receiving sufficient voltage. Check the battery indicators. Replace or recharge the batteries if necessary.

### Gain

Adjust the system gain on the front of the receiver. Ensure the **mic/line** switch setting (XLR output only) on the back of the receiver corresponds to the input of the mixing console, amplifier, or processor.

### Cables

Check that all cables and connectors are fully engaged or locked into position. Inspect cables for damage. Replace if necessary.

### **Interface Locks**

The transmitter and the receiver can be locked to prevent accidental or unauthorized changes. If a locked control is accessed, the lock icon on the display will flash. Follow the instructions to unlock the receiver or transmitter.

### **Firmware Mismatch**

Paired transmitters and receivers must have the same firmware version installed to ensure consistent operation. See Firmware Updates topic for firmware update procedure.

### **Radio Frequency (RF)**

The blue RF LED will illuminate when a linked transmitter is within range of the receiver. Measure the transmitter range before a performance to avoid operating beyond the specified transmitter range.

The RF meter bars indicate amount of RF power being received. This signal could be from the transmitter, **or it could be from an interfering source, such as a television broadcast**. If the meter shows a signal level when the transmitter is off, then that channel may have interference. Check the surrounding area for sources of interference or change the receiver to a clear frequency.

A red **RF** LED indicates RF overload. Avoid operating multiple systems in close proximity.

#### See Solution...

Power, Cables, or Radio Frequency

Gain, Cables, Reducing Interference or Radio Frequency RF

Interface locks

### **Frequency Compatibility**

- Perform a Scan and Sync to ensure the transmitter and receiver are set to the same channel or frequency
- Look at the label on the transmitter and receiver to make sure they are in the same band (G50, J50, L50, etc...).

### **Reducing Interference**

- Perform a scan to find the best open frequency. Perform an IR sync to transfer the settings to the transmitter.
- For multiple systems, make sure that each receiver is assigned to a unique channel. Interference will occur if two receivers are set to the same channel.
- Maintain a line of sight between transmitter and receiver antennas.
- Move receiver antennas away from metal objects or other sources of RF interference (such as CD players, computers, digital effects, network switches, network cables and Personal Stereo Monitor (PSM) wireless systems).
- · Eliminate RF overload (see below).

### **Increasing Range**

- Increase transmitter RF power level.
- Use an active directional antenna, antenna distribution system, or other antenna accessory to increase RF range.

### Eliminating RF Overload

If the RF OL appears on the RF meter, try the following:

- · Reduce the transmitter RF power level
- Move the transmitter further away from the receiver—at least 6 m (20 ft)
- If you are using active antennas, reduce antenna or amplifier gain.
- Use omnidirectional antennas

### Single and Dual Rackmount Assembly

![](_page_19_Figure_1.jpeg)

Securing AC power cord

![](_page_19_Picture_3.jpeg)

### **Receiver Output Connectors**

![](_page_19_Figure_5.jpeg)

### **TA4M Connector**

**Installing Foot Pads** 

![](_page_19_Figure_8.jpeg)

![](_page_19_Figure_9.jpeg)

# Specifications

### **RF Carrier Frequency Range**

470–937.5 MHz, varies by region (See Frequency Range and Output Power table)

### Working Range

100 m (330 ft) Note: Actual range depends on RF signal absorption, reflection and interference.

RF Tuning Step Size 25 kHz, varies by region

#### **Image Rejection** >70 dB, typical

RF Sensitivity

-97dBm at10(-5) BER

Latency
<2.9 ms</pre>

### Audio Frequency Response

| QLXD1 | 20 – 20 kHz (±1 dB)                |
|-------|------------------------------------|
| QLXD2 | Note: Dependent on microphone type |

### Audio Dynamic Range

System Gain @ +10 >120 dB, A-weighted, typical

### **Total Harmonic Distortion**

-12 dBFS input, System Gain @ +10 <0.1%

#### System Audio Polarity

Positive pressure on microphone diaphragm produces positive voltage on pin 2 (with respect to pin 3 of XLR output) and the tip of the 6.35 mm (1/4-inch) output.

### **Operating Temperature Range**

-18°C (0°F) to 50°C (122°F) Note: Battery characteristics may limit this range

### Storage Temperature Range

-29°C (-20°F) to 74°C (165°F) Note: Battery characteristics may limit this range.

### QLXD4

#### Dimensions

197 mm x 171 mm x 42 mm (7.75 in. x 6.75 in. x 1.65 in.), H x W x D

#### Weight

913 g (2.0 lbs), without antennas

### Housing

steel

Power Requirements 12 V DC @ 0.4 A, supplied by external power supply (tip positive)

### **RF Input**

Spurious Rejection >80 dB, typical

Connector Type BNC

### Impedance

50 Ω

### **Audio Output**

### Gain Adjustment Range

-18 to +42 dB in 1 dB steps

### Configuration

| 1/4" (6.35 mm) | Impedance balanced (Tip=audio, Ring=no audio, Sleeve=ground) |  |
|----------------|--------------------------------------------------------------|--|
| XLR            | balanced (1=ground, 2=audio +, 3=audio -)                    |  |
| Impedance      |                                                              |  |
|                |                                                              |  |

| 1/4" (6.35 mm) | 100 Ω (50 Ω Unbalanced) |
|----------------|-------------------------|
| XLR            | 100 Ω                   |

#### Full Scale Output

| 1/4'' (6.35 mm) | +12 dBV                                     |
|-----------------|---------------------------------------------|
| XLR             | LINE setting= +18 dBV, MIC setting= -12 dBV |

Mic/Line Switch 30 dB pad

#### **Phantom Power Protection**

| 1/4" (6.35 mm) | Yes |
|----------------|-----|
| XLR            | Yes |

### Networking

Network Interface Single Port Ethernet 10/100 Mbps

### **Network Addressing Capability**

DHCP or Manual IP address via WWB6 Maximum Cable Length

100 m (328 ft)

### QLXD1

#### Mic Offset Range 0 to 21 dB (in 3 dB steps)

Battery Type Shure SB900 Rechargeable Li-Ion or AA batteries 1.5 V

### **Battery Runtime**

| Shure SB900 | >10 hours     |
|-------------|---------------|
| alkaline    | up to 9 hours |
|             |               |

See Battery Runtime Chart

Dimensions 86 mm x 66 mm x 23 mm (3.4 in. x 2.6 in. x 0.9 in.) H x W x D

Weight 142 g (5.0 oz.), without batteries

Housing Cast aluminum

### Audio Input

Connector 4-Pin male mini connector (TA4M), See drawing for details

Configuration Unbalanced

Impedance 1 M $\Omega$ , See drawing for details

Maximum Input Level 1 kHz at 1% THD

**Preamplifier Equivalent Input Noise (EIN)** System Gain Setting ≥ +20 -120 dBV, A-weighted, typical

### **RF Output**

Connector SMA

Antenna Type 1/4 wave

Impedance 50 Ω

Occupied Bandwidth <200 kHz

Modulation Type Shure proprietary digital

Power 1 mW or 10 mW

### Frequency Bands and Transmitter RF Power

| Band | Frequency Range<br>(MHz) | RF Power (mW) |
|------|--------------------------|---------------|
| G50  | 470 - 534                | 1 or 10       |
| G51  | 470 - 534                | 1 or 10       |
| G52  | 479 - 534                | 1 or 10       |
| H50  | 534 - 598                | 1 or 10       |
| H51  | 534 - 598                | 1 or 10       |
| H52  | 534 - 565                | 1 or 10       |
| H53  | 534 - 598                | 1 or 10       |
| J50  | 572 - 636                | 1 or 10       |
| J51  | 572 - 636                | 1 or 10       |
| JB   | 806 - 810                | 1 or 10       |
| K51  | 606 - 670                | 1 or 10       |

## QLXD2

Mic Offset Range 0 to 21 dB (in 3 dB steps)

### Battery Type

Shure SB900 Rechargeable Li-Ion or AA batteries 1.5 V

### **Battery Runtime**

| Shure SB900 | >10 hours           |
|-------------|---------------------|
| alkaline    | up to 9 hours hours |

See Battery Runtime Chart

### Dimensions

256 mm x 51 mm (10.1 in. x 2.0 in.) L x Dia.

### Weight

340 g (12.0 oz.), without batteries

Housing

Machined aluminum

### Audio Input

**Configuration** Unbalanced

### Maximum Input Level

1 kHz at 1% THD 145 dB SPL (SM58), typical Note: Dependent on microphone type

### **RF Output**

Antenna Type Integrated Single Band Helical

#### Occupied Bandwidth <200 kHz

Modulation Type Shure proprietary digital

Power 1 mW or 10 mW

| Band | Frequency Range<br>(MHz)   | RF Power (mW) |
|------|----------------------------|---------------|
| K52  | 606 - 670                  | 1 or 10       |
| L50  | 632 - 696                  | 1 or 10       |
| L51  | 632 - 696                  | 1 or 10       |
| L52  | 632 - 694                  | 1 or 10       |
| L53  | 632 - 714                  | 1 or 10       |
| P51  | 710 - 782                  | 1 or 10       |
| P52  | 710 - 782                  | 1 or 10       |
| Q51  | 794 - 806                  | 1 or 10       |
| S50  | (823 - 832) (863<br>- 865) | 1 or 10       |
| X51  | 925 -937.5                 | 1 or 10       |

### Batteries/Chargers/Hardware

| SHURE LITHIUM-ION<br>RECHARGABLE BATTERY                         | SB900  |
|------------------------------------------------------------------|--------|
| 8-Pack Shure Lithium-Ion<br>Rechargeable Batteries               | SBC800 |
| 8-Bay Shure Battery Charger,                                     | SBC200 |
| Dual Docking Charger with<br>PS45US Power Supply                 |        |
| Dual Docking Charger, Power<br>Supply NOT Included               | WA610  |
| FRONT MOUNT ANTENNA KIT<br>(INCLUDES 2 CABLES AND 2<br>BULKHEAD) | UA600  |
| REMOTE ANTENNA BRACKET<br>WITH BNC BULKHEAD<br>ADAPTOR           | UA505  |

### **Antennas and Antenna Accessories**

| ACTIVE DIRECTIONAL<br>ANTENNA 470-790MHZ | UA874E     |
|------------------------------------------|------------|
| ACTIVE DIRECTIONAL<br>ANTENNA 470-698MHZ | UA874US    |
| ACTIVE DIRECTIONAL<br>ANTENNA 470-900MHZ | UA874WB    |
| ACTIVE DIRECTIONAL<br>ANTENNA 925-952MHZ | UA874X     |
| HELICAL ANTENNA,<br>470-900MHZ           | HA-8089    |
| HELICAL ANTENNA,<br>944-952MHZ           | HA-8241    |
| UNIDIRECTIONAL SUPER<br>WIDEBAND ANTENNA | PA805SWB   |
| UNIDIR. WIDEBAND ANTENNA<br>944-952MHZ   | PA805X     |
| In-line Power Supply                     | UABIAST-US |

### **UHF Line Amplifiers**

| In-Line Antenna Amplifier, 792-<br>810 MHz | UA830A    |
|--------------------------------------------|-----------|
| IN-LINE ANTENNA AMPLIFIER<br>470-698MHz    | UA830USTV |
| In-Line Antenna Amplifier, 500-<br>900 MHz | UA830WB   |
| In-Line Antenna Amplifier                  | UA830X    |
| PASSIVE OMNIDIRECTIONAL<br>ANTENNA         | UA860SWB  |

### **Cables and Splitters**

| COAXIAL CABLE, BNC-BNC,<br>RG58C/U TYPE, 50 OHM, 2 FT<br>LENGTH (0.6 M)  | UA802  |
|--------------------------------------------------------------------------|--------|
| COAXIAL CABLE, BNC-BNC,<br>RG58C/U TYPE, 50 OHM, 6 FT<br>LENGTH (2 M)    | UA806  |
| COAXIAL CABLE, BNC-BNC,<br>RG8X/U TYPE, 50 OHM, 25 FT<br>LENGTH (7.5 M)  | UA825  |
| COAXIAL CABLE, BNC-BNC,<br>RG8X/U TYPE, 50 OHM, 50 FT<br>LENGTH (15 M)   | UA850  |
| COAXIAL CABLE, BNC-BNC,<br>RG213/U TYPE, 50 OHM, 100 FT<br>LENGTH (30 M) | UA8100 |
| ETHERNET JUMPER CABLE, 8"                                                | C8006  |
| ETHERNET CABLE, 3 FT.                                                    | C803   |
| ETHERNET CABLE, 10 FT.                                                   | C810   |
| ETHERNET CABLE,<br>RUGGEDIZED, 100 FT.                                   | C8100  |
| ETHERNET CABLE,<br>RUGGEDIZED, 25 FT.                                    | C825   |
| ETHERNET CABLE,<br>RUGGEDIZED, 50 FT.                                    | C850   |

### **Active Antenna Splitters**

| ANTENNA/POWER DIST SYS<br>DMPN          | UA845 E      |
|-----------------------------------------|--------------|
| ANTENNA/POWER DIST.<br>SYSTEM           | UA845 E "B"  |
| ANTENNA/POWER DIST.<br>SYSTEM           | UA845J       |
| ANTENNA UHF-R 470-952 MHz               | UA845-SWB    |
| ANTENNA,POWER DIST UHF-R<br>470-952 MHz | UA845-SWB-AZ |
| ANTENNA UHF-R 470-952 MHz               | UA845-SWB-BR |
| ANTENNA,POWER DIST UHF-R<br>470-952 MHz | UA845-SWB-C  |
| ANTENNA,POWER DIST UHF-R<br>470-952 MHz | UA845-SWB-E  |
| ANTENNA UHF-R 470-952 MHz               | UA845-SWB-K  |
| ANTENNA,POWER DIST UHF-R<br>470-952 MHz | UA845-SWB-UK |
| ANT/PWR DIST SYS<br>(120V,782-806MHZ)   | UA845-UA     |
| REPL BY UA845 US                        | UA845US      |

### Certifications

This product meets the Essential Requirements of all relevant European directives and is eligible for CE marking.

The CE Declaration of Conformity can be obtained from: www.shure.com/europe/compliance

Authorized European representative: Shure Europe GmbH Headquarters Europe, Middle East & Africa Department: EMEA Approval Jakob-Dieffenbacher-Str. 12 75031 Eppingen, Germany Phone: 49-7262-92 49 0 Fax: 49-7262-92 49 11 4 Email: EMEAsupport@shure.de Approved under the Declaration of Conformity (DoC) provision of FCC Part 15. Certified by IC in Canada under RSS-210. Conforms to electrical safety requirements based on IEC 60065. Complies with and/or is certified to RSS-210, RSS-GEN. Certified by IC in Canada under RSS-123 and RSS-102. Certified under FCC Part 74.

### QLXD1, QLXD2

IC: 616A-QLXD1G50, 616A-QLXD1H50, 616A-QLXD1J50, 616A-QLXD1L50, 616A-QLXD2G50, 616A-QLXD2H50, 616A-QLXD2J50, 616A-QLXD2L50. FCC: DD4QLXD1G50, DD4QLXD1H50, DD4QLXD1J50, DD4QLXD1L50, DD4QLXD2G50, DD4QLXD2H50, DD4QLXD2J50, DD4QLXD2L50.

![](_page_24_Picture_0.jpeg)

United States, Canada, Latin America, Caribbean: Shure Incorporated 5800 West Touhy Avenue Niles, IL 60714-4608 USA Phone: 847-600-2000 Fax: 847-600-1212 (USA) Fax: 847-600-6446 Email: info@shure.com

### Europe, Middle East, Africa:

Shure Europe GmbH Jakob-Dieffenbacher-Str. 12, 75031 Eppingen, Germany

Phone: 49-7262-92490 Fax: 49-7262-9249114 Email: info@shure.de

#### Asia, Pacific:

Shure Asia Limited 22/F, 625 King's Road North Point, Island East Hong Kong

Phone: 852-2893-4290 Fax: 852-2893-4055 Email: info@shure.com.hk

#### PT. GOSHEN SWARA INDONESIA

Kompleks Harco Mangga Dua Blok L No. 35 Jakarta Pusat

I.16.GSI31.00501.0211

### www.shure.com